## FMLA – Banner Process for Placing Employee on Leave

#### Placing Someone on Leave

Leave Event Record

- 1. Complete the PEAFMLA form at the beginning and end of leave
- 2. Verify Leave Period Indicator is set to Qualifying Event.
- 3. Next block to the Leave Balance Allowed block.
- Click the down arrow button to select "Hours" as the FMLA Units Indicator from the list.
   480 will default into the Current Maximum FMLA Units Allowed field based upon FTE.
- 5. You must save at this point before the system will allow you to go to the Next Block.
- 6. Next block to Leave Event Record block. To move in this section, use your tab key.
- 7. Enter the Leave Requested Date (mm/dd/yyyy).

**NOTE:** If this is event two for the Event Year, see the Entering New Leave Event for Existing Leave Year section below.

Record: 1/1

- 8. Enter the Leave Effective Begin Date (mm/dd/yyyy).
- Do not enter the Leave Effective End Date until the leave is expired and you are closing the event.
- Enter the Eligibility Notification Date (mm/dd/yyyy) (Date approval letter sent to employee).
- Enter the Status Date (mm/dd/yyyy) (same as Leave Effective Begin Date).
- 12. Select the Status from the down arrow.
- 13. Select Reason from the down arrow.
- 14. Duration defaults to Full Time and leave to the default.

| 🚳 Oracle Developer Forms Runtime - Web: Open > PEAFMLA                    |                                                  |
|---------------------------------------------------------------------------|--------------------------------------------------|
| Eile Edit Options Block  tem Record Query Tools Help                      | OI                                               |
| 🔒 🖉 🖹 i 🔎 🖴 🛋 i 🎓 🎓 i 🕄 📾 🖄 i 💁 i 🖳 i                                     | 异/掉 [ 嵊 [ ⊕ [ ፼ [ ♀ [ X                          |
| Employee FMLA Information PEAFMLA 8.3 [MC:54.0] (BAN82UP) (1UIUC) 0000000 |                                                  |
|                                                                           |                                                  |
| ID: 656163998 Jane Smith Leave Period Indi                                | cator: Qualifying Event Hours Query Date: 16-MAR |
| Employee Class: DR CS 80Hr/pay ExC Ben Elig FS                            | 12 Month Hours:                                  |
| Leave Event Record Leave Usage Comments History                           |                                                  |
|                                                                           |                                                  |
| Leave Balance Allowed                                                     |                                                  |
| FMLA Units Indicator: Hours Care for Military                             | Member Authorized Spouse Employed                |
| Current Maximum FMLA Units Allowed: 480                                   | Spouse ID:                                       |
|                                                                           |                                                  |
| Leave Event Record                                                        | ✓ Eligible for Benefit Continuation              |
| Comments Exist                                                            | Medical Certification Received                   |
| Leave Requested Date: 01-JUL-2009                                         | Received Date:                                   |
| Leave Effective Begin Date: 23-JUN-2009                                   | Military Member Name                             |
| Leave Effective End Date: 30-JUN-2009                                     | Relationshin                                     |
| Eligibility Notification Date: 02-JUL-2009                                | Type of Care                                     |
| Status Date: 28-JUL-2009                                                  | Military Carries Desumentation Dessired          |
| Status: AP Approved                                                       |                                                  |
| Reason: PE Personal Serious Health Condition                              | Scheduled Back to Work                           |
| Duration: • Full Time Intermittent Combined                               |                                                  |
| Duration Notes:                                                           |                                                  |
|                                                                           |                                                  |
| Approval ID: 660613211 Mary Song Abundo                                   | Actual Back to Work                              |
| Approval Date: 28-JUL-2009                                                | Status: Full Time                                |
| Unpaid Status Date:                                                       | Actual Date: 12-JUL-2009                         |
| Percent of Leave: 100                                                     | Activity Date: 28-JUL-2009                       |
| Comments:                                                                 | User ID: PAYROLL_CONVERT                         |
|                                                                           |                                                  |
|                                                                           |                                                  |
| EMLA Linite Indicator                                                     |                                                  |

15. Do NOT enter information in the Duration Notes field.

<08C>

- 16. Tab to the Percent of Leave field. This is always 100%.
- If medical certification is required, check the Medical Certification Received box, and then enter the date the medical certification documents were received (mm/dd/yyyy) in the Received Date field.
   **NOTE:** If medical certification is not required, leave the Medical Certification Received box Unchecked, but enter the Leave Requested Date (mm/dd/yyyy) in the Received Date field.
- 18. If applicable, enter the Military Member Name, choose Relationship from the drop-down list, and enter Type of Care.
- If applicable, check whether or not Military Service Documentation was Received, and if so, enter the Military Documentation Date (mm/dd/yyyy).
- 20. Fill in the Scheduled Back To Work section when you are closing the leave.
- 21. Actual Back to Work fields should not be filled in unless you are closing the leave.
- 22. Save the record.

### **Entering Leave Usage**

If you will be entering Leave Usage, you must be on the correct Leave Effective Begin Date in the Leave Event Record before entering Leave Usage where you would enter Earnings Codes and Hours.

**NOTE:** For assistance completing information in the Leave Usage tab, please contact your Human Resources Office.

| Oracle Developer Forms Runtime - Web: Open > PEAFMLA                                                                                                    |                                                                                                    |
|----------------------------------------------------------------------------------------------------|----------------------------------------------------------------------------------------------------|
| le Edit Options Block İtem Record Query Tools Help                                                                                                    |                                                                                                    |
| 🚍 🥌 📋 [ 📌 🖷 🖻 🗟 [ 🎓 🐉 [ 🍪 🎰 🔀 [ 🏝                                                                                                    | אראיז (1990) אראיז (1990) אראיז (19 |
| ID: 656163998 Jane Smith<br>Employee Class: DR CS 80Hr/pay ExC Ben Elig FS                                                                                                    | Leave Period Indicator: Qualifying Event  Hours Query Date: 12 Month Hours:                                                                                                    |
| Leave Event Record Leave Usage Comments                                                                                                    | History                                                                                                    |
| FMLA Units Indicator:                                                                                                    | Care for Military Member Authorized                                                                                                    |
| FMLA Units Indicator: Hours  Current Maximum FMLA Units Allowed: 480 Leave Event Record Comments Evict                                                                                                    | Care for Military Member Authorized Spouse Employed<br>Spouse ID:                                                                                                    |
| Evare Balance Allowed         FMLA Units Indicator:         Current Maximum FMLA Units Allowed:         480         Leave Event Record         Comments Exist         Leave Requested Date:         15-JUN-2010         Leave Effective Begin Date:         15-JUN-2010         Eligibility Notification Date:         15-MAY-2010 | Care for Military Member Authorized Spouse Employed<br>Spouse ID:<br>Eligible for Benefit Continuation<br>Medical Certification Received<br>Received Date: 01-MAY-2010<br>Military Member Name:<br>Relationship:<br>Luco of Care:                                                                                                    |

| 🏄 Oracle Developer Forms Runtime - Web: Open 🛛                  | > PEAFMLA                |                                         |                    |                                         | _ 0                       |
|-----------------------------------------------------------------|--------------------------|-----------------------------------------|--------------------|-----------------------------------------|---------------------------|
| Eile Edit Options Block Item Record Query Tools                 | Help                     |                                         |                    |                                         | ORACLE                    |
| ( 🖬 🖉 📑 I 🖊 🗗 🗣 📓 I 🎓 🍞 I 😫 🛢                                   | ) 🖹 🛯 🕒 🛛 🕅              | 🔍 🗗 i 🔁 🏚                               | 🐳   🚸   👉   🖉      | X   🤉   X                               |                           |
| Employee FMLA Information PEAFMLA 8.3 [MC:54.0]                 | (BAN82UP) (1UIUC)        | 000000000000000000000000000000000000000 |                    | 000000000000000000000000000000000000000 | 00000000000000 <u>×</u> × |
| ID: 656163998 💌 Jane Smith                                      | Leave                    | e Period Indicator:                     | Qualifying Event   | Hours Query Date:                       | 16-MAR-2010               |
| Employee Class: DR CS 80Hr/pay ExC Ben Elig F                   | s                        |                                         |                    | 12 Month Hours:                         | 0.00                      |
| Leave Event Record Leave Usage Comr                             | nents His                | tory                                    |                    |                                         |                           |
|                                                                 |                          |                                         |                    |                                         |                           |
| Maximum Units Allowed: 480.00                                   | Leave Be                 | egin Date: 15-JUN                       | -2010              | Leave End Date:                         | 14-JUL-2010               |
| Total Life To Date Claimed: 384.00                              | Status:                  | AP A                                    | pproved            |                                         |                           |
|                                                                 |                          |                                         |                    |                                         |                           |
| Earnings<br>Code                                                | Payroll<br>History       | Unit Indicator                          | Begin Date         | End Date                                | FMLA Units<br>Claimed     |
|                                                                 | -                        |                                         |                    |                                         | 1                         |
| FSR Family Leave Sick(rdg)                                      |                          | Hours                                   | 15-JUN-2010        | 14-JUL-2010                             | Î Î                       |
|                                                                 |                          |                                         |                    |                                         |                           |
|                                                                 |                          |                                         |                    |                                         |                           |
|                                                                 |                          |                                         |                    |                                         |                           |
|                                                                 |                          |                                         |                    |                                         |                           |
|                                                                 |                          |                                         |                    |                                         |                           |
|                                                                 |                          |                                         |                    |                                         |                           |
|                                                                 |                          |                                         |                    |                                         |                           |
|                                                                 |                          |                                         |                    | L                                       |                           |
|                                                                 |                          |                                         |                    | 7                                       |                           |
| FMLA Year: 2010 Year Begin Date:                                | 23-JUN-2009              | Year End Date:                          | 22-JUN-2010        | FMLA YTD Claimed:                       | 384.00                    |
|                                                                 |                          |                                         |                    | FMLA Units Available:                   | 96.00                     |
|                                                                 |                          |                                         |                    |                                         |                           |
|                                                                 |                          |                                         |                    |                                         |                           |
| *ERROR* Earn End Date must be within the Employee ( Record: 1/1 | ຊິບalifying Year and mu: | st be less than or equa                 | il to 22-JUN-2010. |                                         |                           |
|                                                                 |                          |                                         |                    |                                         |                           |

#### **Entering Comments**

- Enter Comments in the **Comments** tab.
- **NOTE:** Comments should be an overview of the leave approval terms.

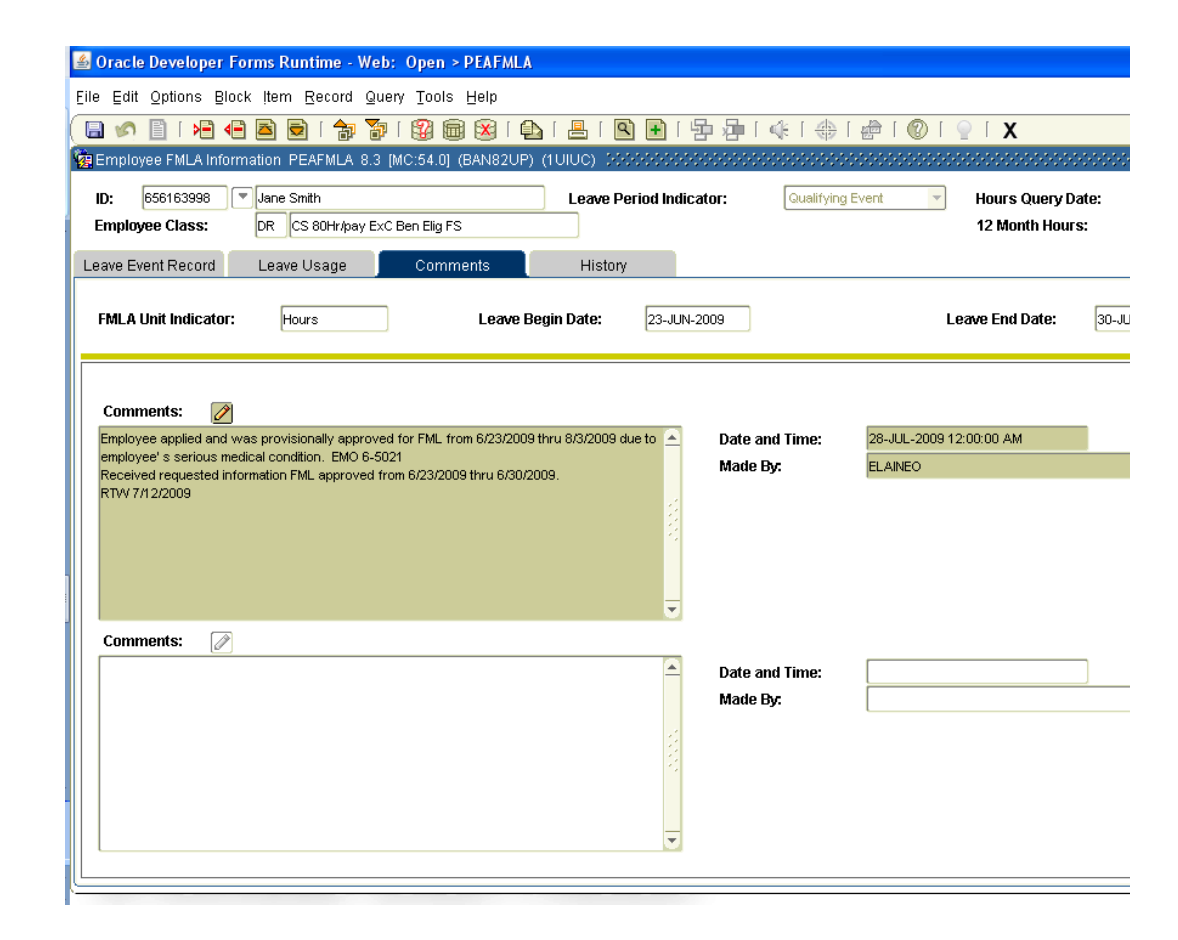

# Entering a New Leave Event for an Existing Leave Year

- 1. Follow steps 1-6 in the Placing Someone on Leave section above.
- 2. In the Leave Event Record block, go to the Leave Requested Date field and arrow down until you reach a blank field to begin the next leave.
- Once a blank record is found, follow steps 7-22 in the Placing Someone on Leave section above.
- **NOTE:** If multiple leaves are entered for the same leave year, the leaves will be displayed with the most recent leave showing first after the records have been saved. This version of Banner automatically knows what event year each individual event falls.

| A Oracle Developer Forms Buntime , Web: Open > DFAEMLA            |                                                      |
|-------------------------------------------------------------------|------------------------------------------------------|
|                                                                   |                                                      |
|                                                                   |                                                      |
|                                                                   | H H H K I H I H I H I V I V I V I V I V I V I V      |
| Employee FMLA Information PEAFMLA 8.3 [MC:54.0] (BAN820P) (1010C) |                                                      |
| ID: 656163998 Jane Smith Leave Period Indic                       | ator: Qualifying Event Hours Query Date: 16-MAR-2010 |
| Employee Class:                                                   | 12 Month Hours: 0.00                                 |
| Leave Event Record Arrow down to new record (o                    | r                                                    |
| select Record>>Insert, or clic                                    | k 🛛                                                  |
| the Insert Record icon)                                           |                                                      |
| FMLA Units Indica                                                 | orized Spouse Employed                               |
|                                                                   |                                                      |
| Leave Event Record                                                | Z Fligible for Benefit Continuation                  |
| Comments Exist                                                    | Medical Certification Received                       |
| Leave Requested Date:                                             | Received Date:                                       |
| Leave Effective Begin Date:                                       | Military Member Name:                                |
| Leave Effective End Date:                                         | Relationship:                                        |
| Eligibility Notification Date:                                    | Type of Care:                                        |
| Status Date:                                                      | Military Service Documentation Received              |
| Status:                                                           | Military Documentation Date:                         |
| Reason:                                                           | Scheduled Back to Work                               |
| Duration:   Full Time  Intermittent  Combined                     | Status:   Full Time  Part Time                       |
| Duration Notes:                                                   | Scheduled Date:                                      |
| Approval ID:                                                      | Actual Back to Work                                  |
| Approval Date:                                                    | Status:  Full Time Part Time                         |
| Unpaid Status Date:                                               | Actual Date:                                         |
| Percent of Leave:                                                 | Activity Date: 16-MAR-2010                           |
| Comments:                                                         | User ID: ALHELM                                      |
| Date of Leave Request, format ('DD-MON-YYYY').                    |                                                      |
| Record: 2/2       <0SC>                                           |                                                      |